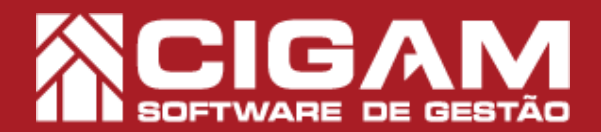

## Guia Prático

## Como informar número de autorização e NSU na venda?

Requisitos: - Estar em Loja (PDV); - Movimentação de Estoque; - Venda/ Troca de Produtos. A partir da versão: 17.9.1900

**Objetivo:** Saiba como proceder para informar o número de autorização e NSU em vendas realizadas com forma de pagamento POS.

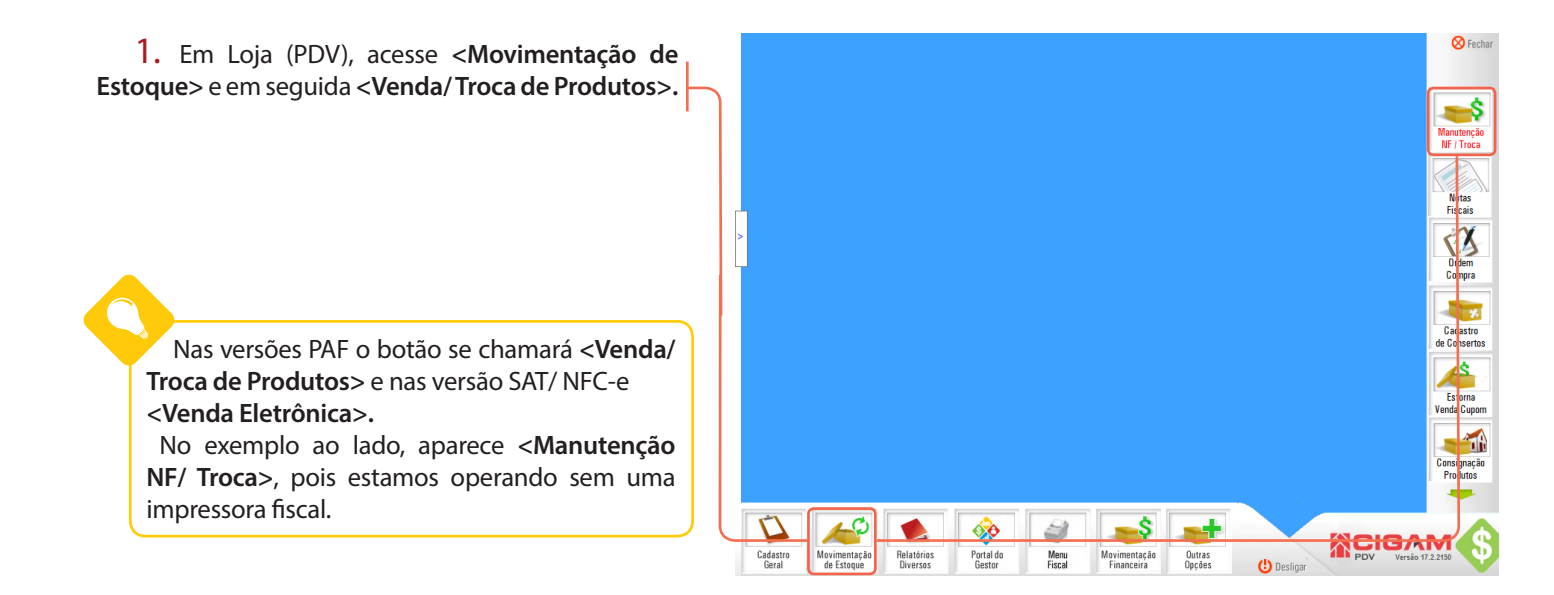

2. Na sequência, selecione o vendedor responsável pela venda.

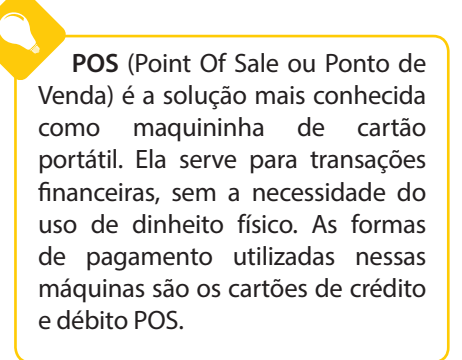

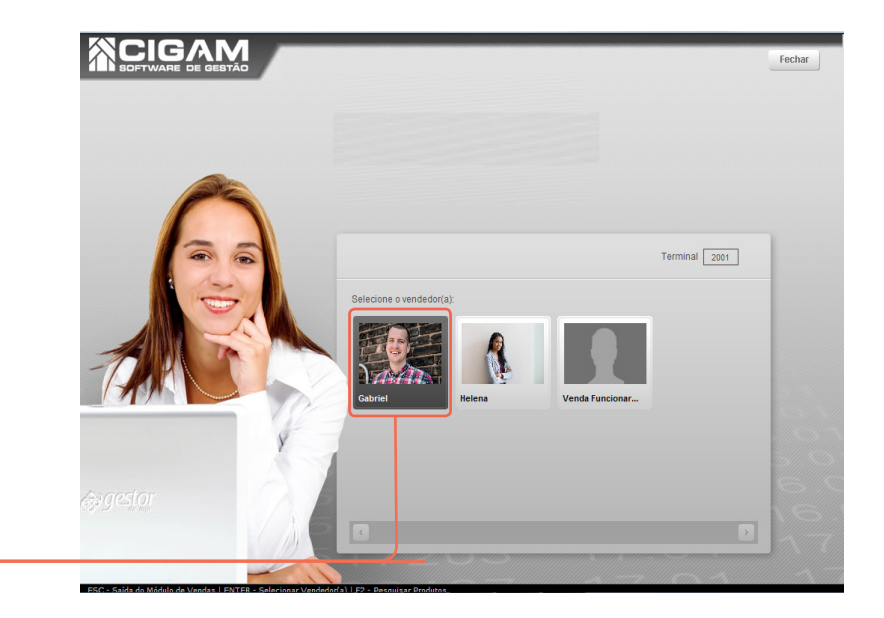

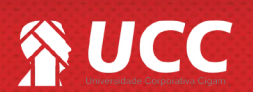

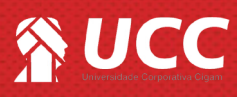

**3.** Na sequência, será possível informar o **CPF** do cliente para identificá-lo na abertura do cupom fiscal. Clique em **<ENTER>** para confirmar e **<ESC>** para não informar.

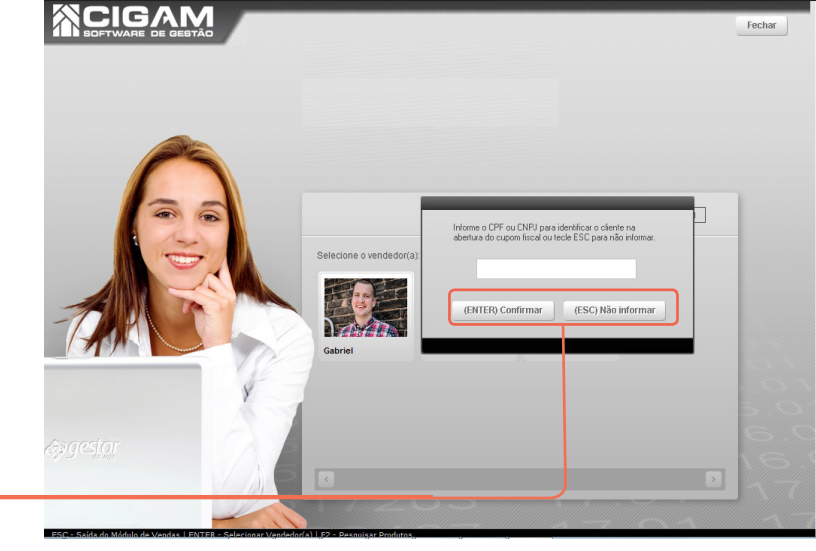

4. Na tela de vendas, informe os produtos na cesta de compras. Na sequência, clique em <**Fechar** Compra>.

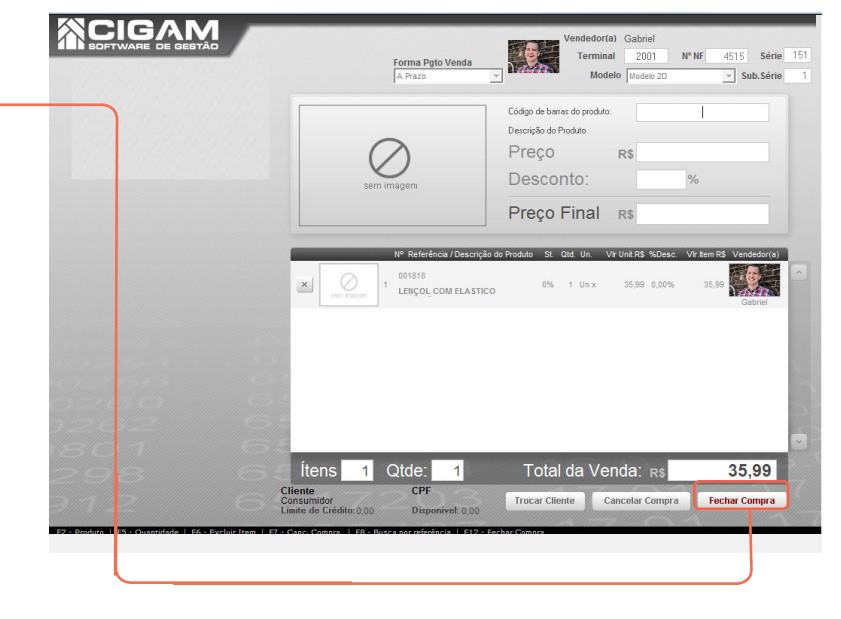

Atenção!

Você poderá informar um cliente em específico, clicando em <**F1**> do seu teclado. Também será possível substituir o cliente escolhido em <**Trocar Cliente**>.

5. Depois, na tela de Forma de Pagamento, selecione uma forma de pagamento POS. Na sequência você deverá informar o número de Autorização e NSU e clicar em <OK>.

## Atenção!

NSU - é o código de retorno emitido pela rede adquirente de uma operação de venda realizada com cartões.

Autorização - é a aprovação da venda feita pelo emissor do cartão, mediante a validação dos dados do cartão e saldo/ limite de crédito disponível no momento da transição.

O usuário deverá passar a venda primeiro na máquina de cartões para na sequência visualizar o número de **Autorização** e **NSU** no comprovante gerado pela máquina POS.

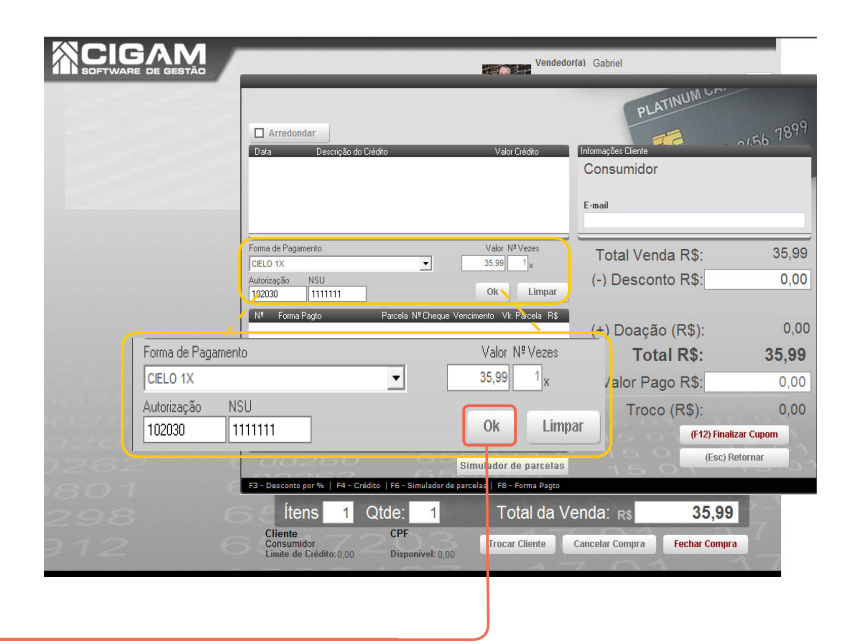

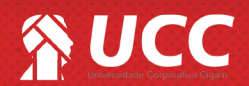

2

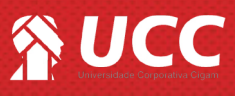

Você pode sinalizar para o sistema que o preenchimento do campo autorização será obrigatório, acessando o seguinte material:

"Como obrigar o preenchimento do código de autorização em vendas POS?, nº 626"

5. Na sequência, clique em <(F12) Finalizar Cupom>.

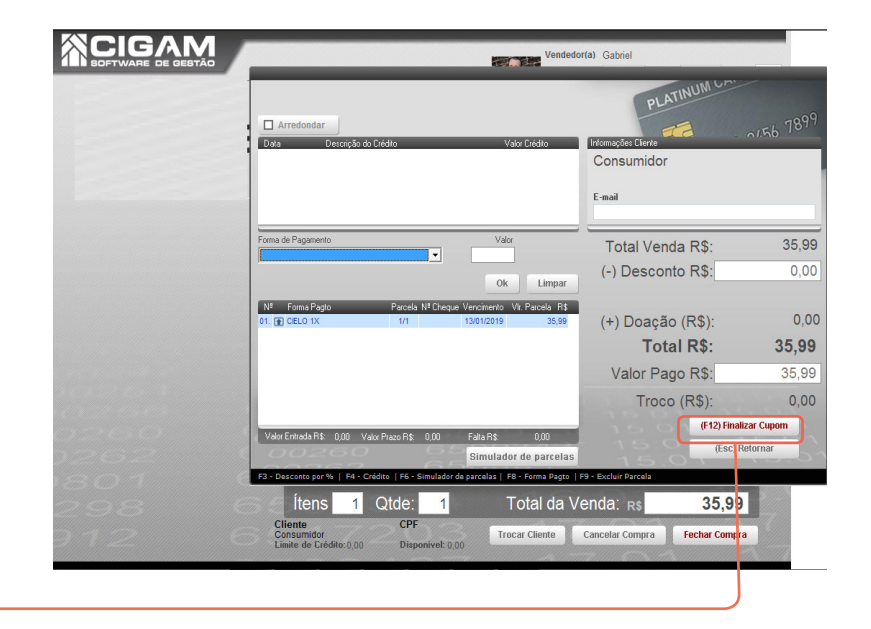

Muito Bem! Agora você já sabe como passar uma venda com a forma de pagamento POS. Boas vendas!

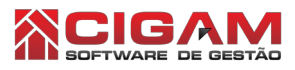

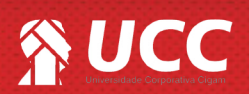